## **Printing Employment Verification Letter**

Please follow the below instructions on how to print an Employment Verification Letter after generating the letter via the Employment Verification System. **Google Chrome and Firefox are the preferred browsers.** 

Ŧ

Google Chrome:

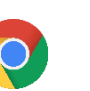

After clicking the Print button, select the Download icon, document can then be printed.

÷

to download the document as a PDF and save. The

OR click on the Print icon,

to print the document.

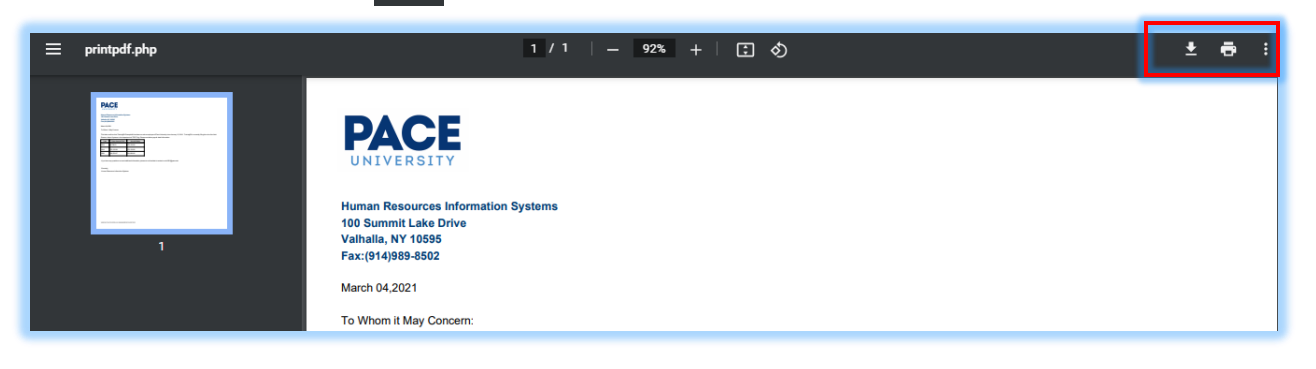

To ensure the print area fits on the size of the page, click on **More Settings** and select **Fit to printable area**. Then click **Print**.

|                                                                                                    | Print                                        | 1 she            |
|----------------------------------------------------------------------------------------------------|----------------------------------------------|------------------|
|                                                                                                    | Pages All                                    |                  |
| PACE                                                                                                    | Copies 1                                     |                  |
| Numan Resources Information Systems<br>100 Second Lake Drive                                                                           |                                              |                  |
| Hamman, KY Foldor<br>Hamman, KY Foldor<br>March 64,2021                                                                                |                                              |                  |
| To Whom 8 May Concern:<br>This letter confirms that TrainingPN Example(JN has been an active employee of Pace University since January | Trained V to conserv Ming the role of an Ant |                  |
| Director the department of TEST Org. Please see below payrol detail information.                                                       |                                              |                  |
| 1018 \$8,786.51 \$70,132.00                                                                                                    |                                              |                  |
| D19 \$70,132.08 \$70,132.00                                                                                                    | Paper size Lette                             | ər               |
| 020 \$36,533.67 \$10,000.00                                                                                                    |                                              |                  |
| you have any questions or need additional information, please do not healtate to contact us at HRIS@pace                               | Pages par sheet 1                            |                  |
| Sincerely,                                                                                                    | Fages per sneet                              |                  |
| Human Resources Information Systems                                                                                                    |                                              |                  |
|                                                                                                    | Quality 600                                  | dpi              |
|                                                                                                    |                                              |                  |
|                                                                                                    | Scale Fit to                                 | printable area   |
|                                                                                                    | Defa                                         | iult             |
|                                                                                                    | Two-sided                                    | o printable area |
|                                                                                                    | Cust                                         | tom              |
| WW.PACE EDUHUMANRESOURCES                                                                                                    |                                              |                  |
|                                                                                                    | Print using system dialog (Ctr               | (l+Shift+P)      |
|                                                                                                    |                                              | _                |
|                                                                                                    |                                              | Deint            |
|                                                                                                    |                                              | Plint            |

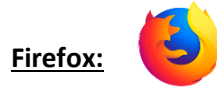

After clicking the Print button, select the Download icon, to download the document as a PDF and save. The document can then be printed.

OR click on the Print icon, 👘 to print the document.

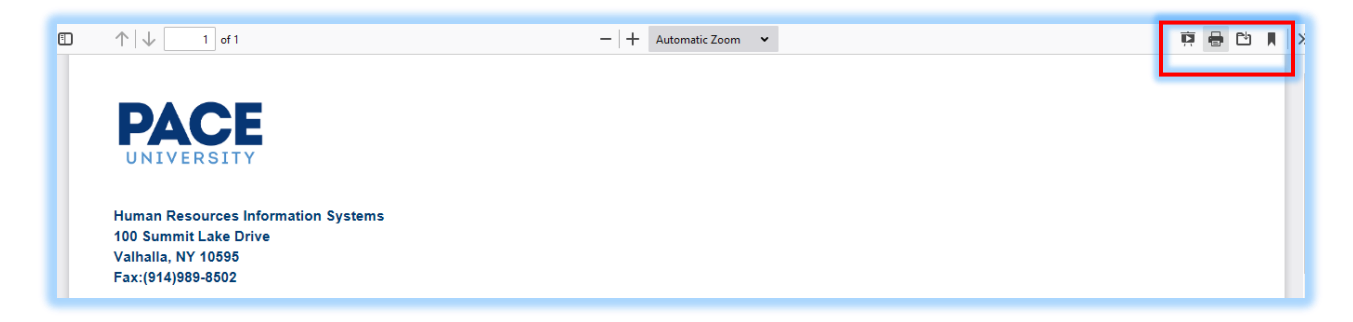

To ensure the print area fits on the size of the page, click on **More Settings** and scroll down to select **Fit to page width** listed under Scale. Then click **Print**.

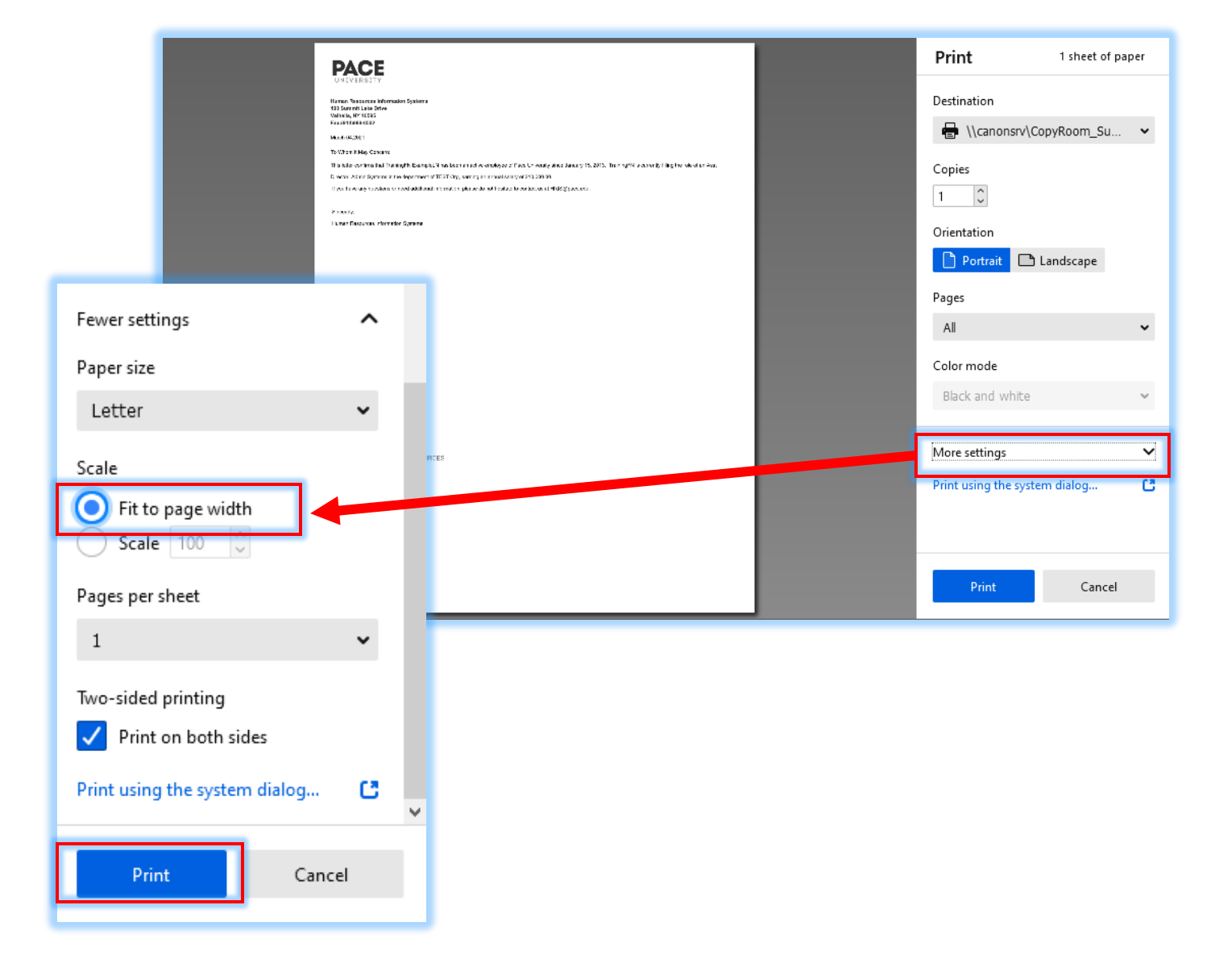